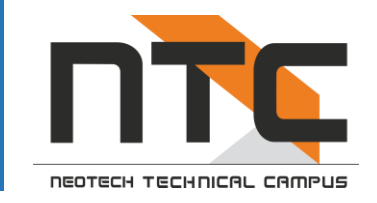

# Online Fee Payment Guide

#### **Important Points**

- Online Fees Payment enabled through student's ERP Portal <u>https://erp.neotech.ac.in</u>
- Currently available for student of
  - Neotech Institute of Technology
  - Neotech Faculty of Diploma Engineering
  - Neotech School of Nursing
- Facility for student's of other institute is being created. Suitable communication will be sent once it is enabled
- Online Portal only available for full fees payment
- **Disable Pop-up blocker** for above URL before initiating transaction

- Go to https://neotech.ac.in
- Click on ERP Login

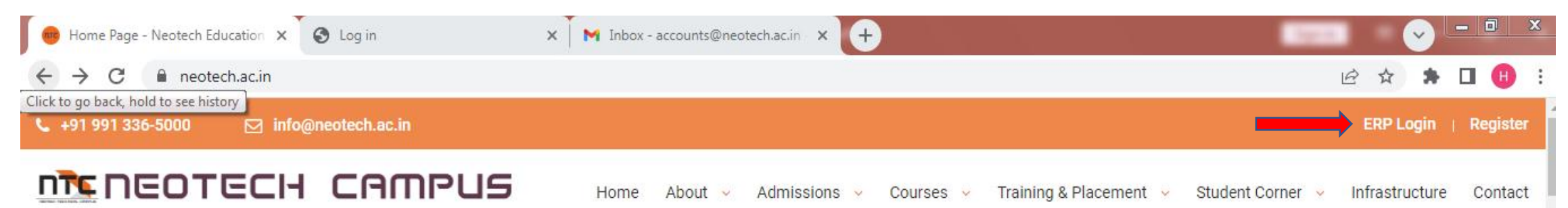

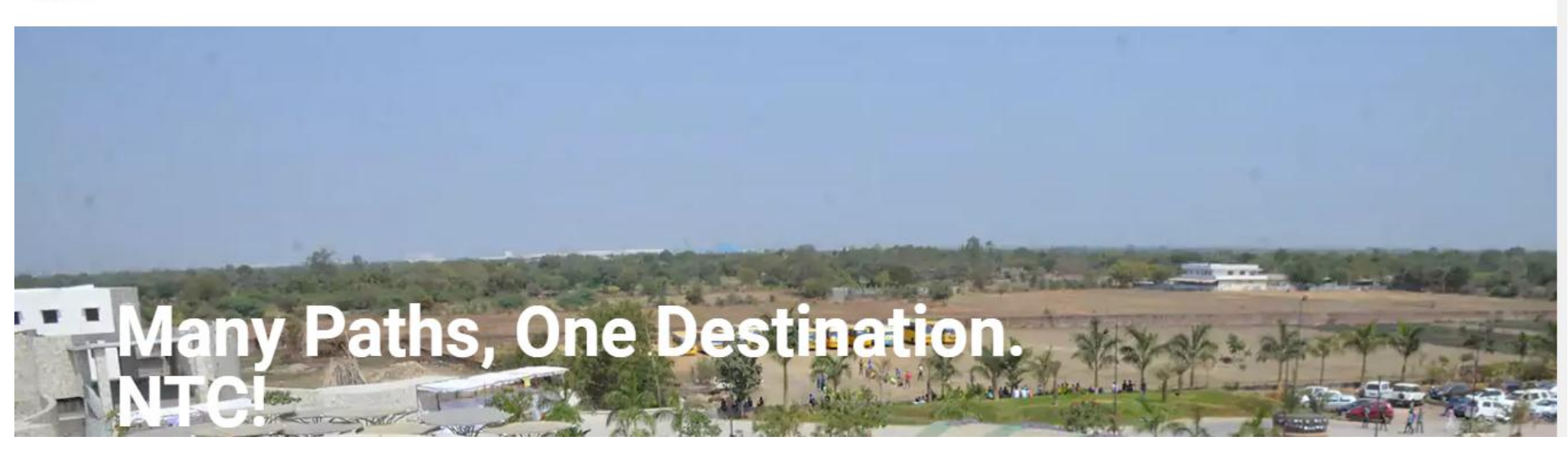

# Steps

- Or go directly to <u>https://erp.neotech.ac.in</u>
- Enter your login ID & Password
- Select your college
- Click on Submit
- If you don't have your login credentials please contact ERP coordinator or HOD for credentials of lost password

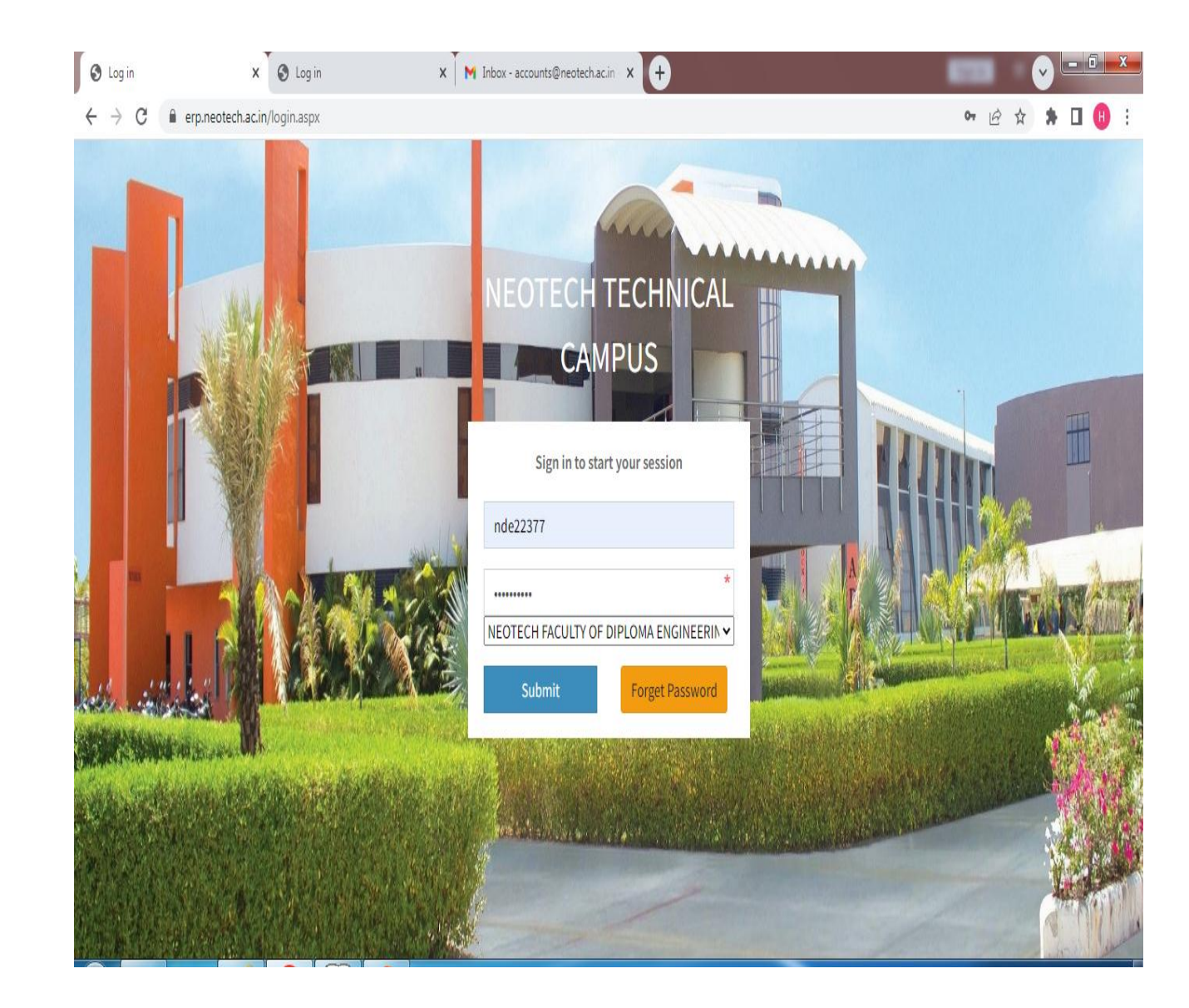

- Click the dropdown on Students section
- Click on Fees Payment

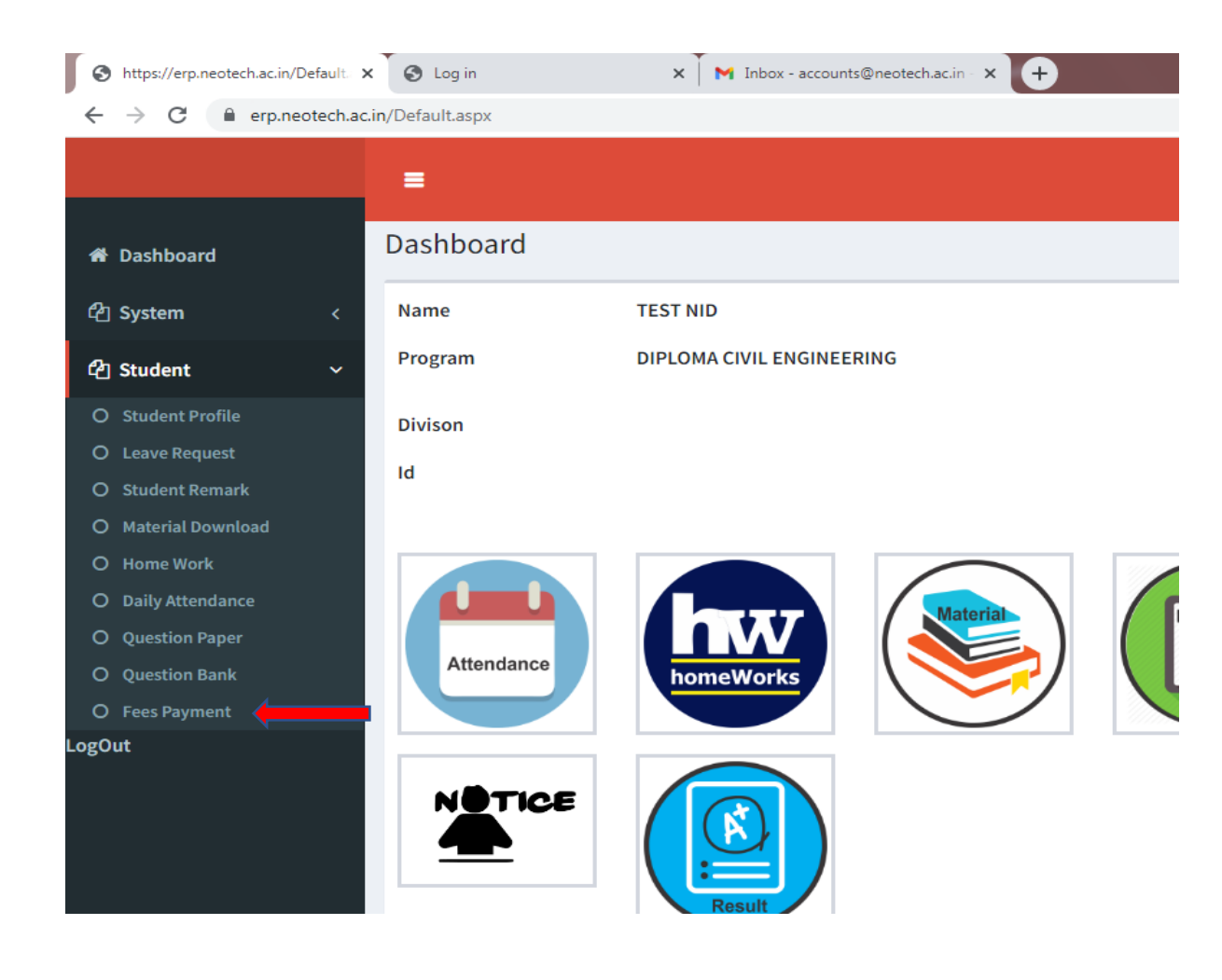

- Tick off "Accept Terms & Conditions" Box
- Then click on Pay Fee button

| S https://erp.neotech.ac.in/FeesCol                | X S Log in X                                | M Inbox - accounts@neotech.ac.in - 🗙 | +               |                               |
|----------------------------------------------------|---------------------------------------------|--------------------------------------|-----------------|-------------------------------|
| $\leftrightarrow$ $\rightarrow$ C $($ erp.neotech. | ac.in/FeesCollectionStudent.aspx?id=Student |                                      |                 | 🖻 🖈 🕈 🛛 🕕                     |
|                                                    |                                             |                                      |                 |                               |
|                                                    |                                             |                                      |                 |                               |
| A Dashboard                                        | Fees Collecttion                            |                                      |                 |                               |
| 伯 System 〈                                         | Academic Year 2021-2022 V                   | Program                              | Year / Sem 2    |                               |
| 🖞 Student 🗸 🗸                                      |                                             | DIPLOMA CIVIL ENGINEERING            | ; v             |                               |
| <ul> <li>O Student Profile</li> </ul>              | Student                                     | Collection                           | Payment         |                               |
| O Leave Request                                    | TEST NID                                    | 09/04/2022                           | * Semister Wise |                               |
| O Student Remark                                   | Total Fees                                  | Paid                                 | Fees to be paid |                               |
| O Material Download                                | * 17500                                     | 0                                    | * 17500         |                               |
| O Home Work                                        |                                             |                                      |                 |                               |
| O Daily Attendance                                 | Туре                                        |                                      | Fee             |                               |
| O Question Paper                                   | TUTION FEES                                 |                                      | 16000           |                               |
| O Question Bank                                    | INTERNAL EXAM FEES                          |                                      | 1000            |                               |
| O Fees Payment                                     |                                             |                                      | 1000            |                               |
| gOut                                               | SPORTS AND CULTURAL                         |                                      | 500             |                               |
|                                                    | 1649487205325                               | Accept Terms and Conditio            | Pay Fee Cancel  |                               |
|                                                    | Cancellation & Refund Policy                | Privacy Policy                       |                 |                               |
| n 👸 🛛 🖉                                            |                                             | 1                                    |                 | ▲ 🎼 🔩 🛱 12:23 PM<br>09-Apr-22 |

- Complete the transaction on our payment gateway partner HDFC Bank's portal
- You will get options to pay with Credit Card/ Debit Card / Netbanking/ UPI and even deferred payment

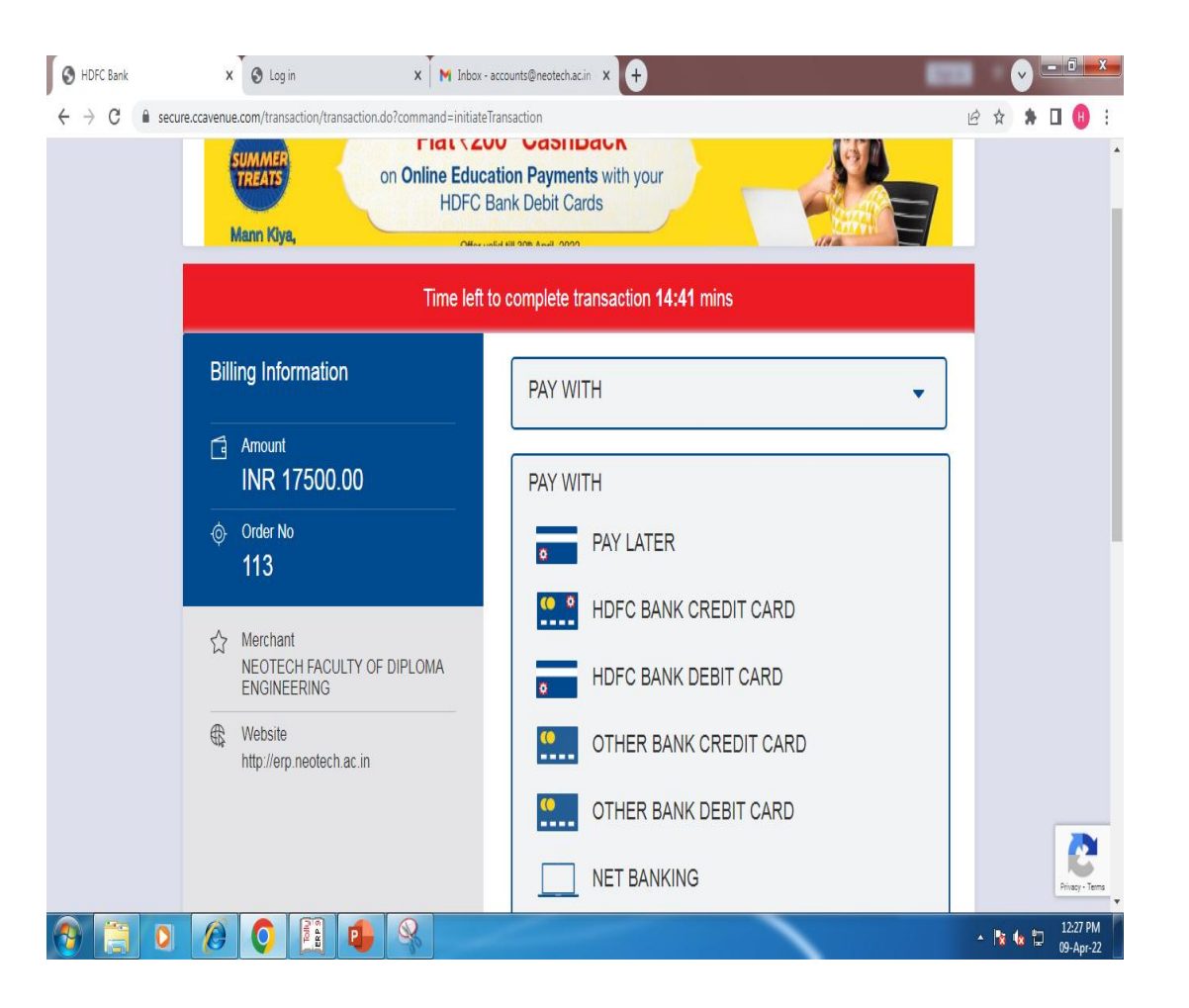

- Once fees is paid, you will get pop-up of receipt of the payment
- If pop-up is not generated or dismissed by error
- You can visit fees payment page and retrieve your fee receipt
- Ensure to disable pop-up blocker for this website

|                     | =                |                        |                |                               |                 |     |                    |          |  |  |
|---------------------|------------------|------------------------|----------------|-------------------------------|-----------------|-----|--------------------|----------|--|--|
| 🏶 Dashboard         | Fees Collecttion |                        |                |                               |                 |     |                    |          |  |  |
| 名 System 〈          | Academic Yea     | 2021-2022 ¥            | Program        |                               | Vear / Sem 1    | ~   |                    |          |  |  |
| 名 Student 、         | /                |                        |                | Bachelor of Science Nursing 🗸 |                 |     |                    |          |  |  |
| O Student Profile   | Student TEST     | Student TEST NURSING 🗸 |                |                               | Payment         |     |                    |          |  |  |
| O Leave Request     |                  |                        | 09/04/2022     |                               | Semister Wise   |     | *                  |          |  |  |
| O Student Remark    | ark Total Fees   |                        | Paid           |                               | Fees to be paid |     |                    |          |  |  |
| O Material Download | 15               | *                      | 15             | *                             | 0               |     | *                  |          |  |  |
| O Home Work         |                  |                        |                |                               | ·               |     |                    |          |  |  |
| O Daily Attendance  | 1640497669       | 1649487668838          |                | d Condition                   | Pay Eao         | C   | incol              |          |  |  |
| O Question Paper    | 1049407000       |                        |                |                               | rayree          | Ca  | Incer              |          |  |  |
| O Question Bank     | Cancellation     | & Refund Policy        | Privacy Policy |                               |                 |     |                    |          |  |  |
| O Fees Payment      |                  |                        |                |                               |                 |     |                    |          |  |  |
| gOut                | Dec No.          | Nama                   | Father Mahila  | Chandaud                      |                 | Fac | Tran Tuna          | Do Drint |  |  |
|                     | Rec. NO.         | Name                   | Father Mobile  | Standard                      |                 | ree | Tran. Type         | RePrint  |  |  |
|                     | 22001            | TEST NURSING           | 9879898798     | Bachelor of Scie              | ence Nursing    | 15  | By Online Transfer |          |  |  |